# **SHARP**<sub>®</sub>

BD-T2100/BD-T1100/BD-T510 をご使用のお客様へ

# 「スカパー!ダビング」するための手引き

• この手引書は、「スカパー!ダビング」対応チューナーからダビングするための接続や設定について説明しています。

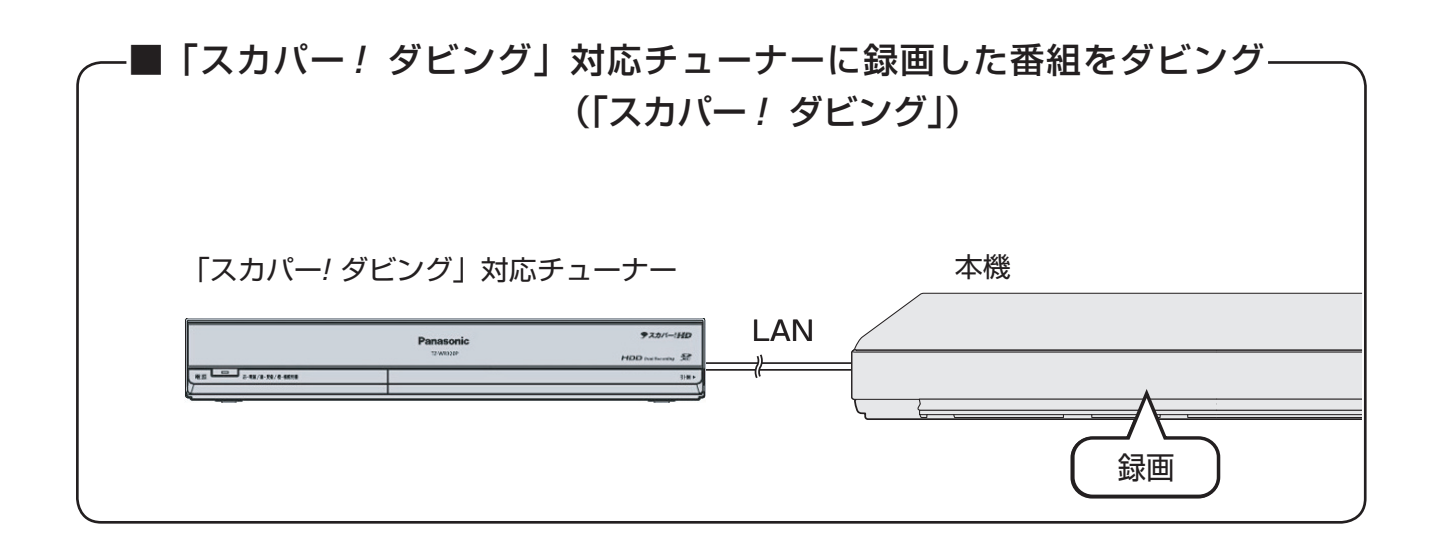

## 接続・設定の流れ

| 1.本機と「スカパー!ダビング」対応チューナーを |   |
|--------------------------|---|
| LAN 接続します                | 1 |
|                          |   |
| 2. 本機の設定をします             | 2 |
| 2-1. ホームネットワークを設定する      | 2 |
| 2-2.本機の LAN 設定をする        |   |

3. 「スカパー!ダビング」対応チューナーからダビングする .......5

# 1.接続する

- 接続方法は LAN ケーブルを使い本機と「スカパー!ダビング」対応チューナーを直接接続する方法(インターネットを利用しない接続方法)と、ブロードバンドルータ経由で接続する方法の2種類があります。
- •接続に使用する LAN ケーブル(市販品)は、カテゴリー5以上(100BASE-T 対応)のケーブルをご使用ください。
- •「スカパー!ダビング」対応チューナーと本機を直接 LAN 接続するときは、LAN ケーブルクロスタイプのご使用を おすすめします。
- •LAN に接続する場合は、必ず本機の電源を「切」にして行ってください。(電源を入れた状態でLAN 接続したときは、 回線接続ができない場合があります。)
- •「スカパー!ダビング」のみを利用するときは、プロバイダー契約は不要です。

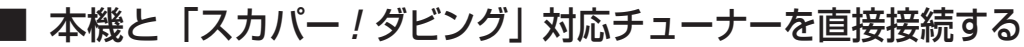

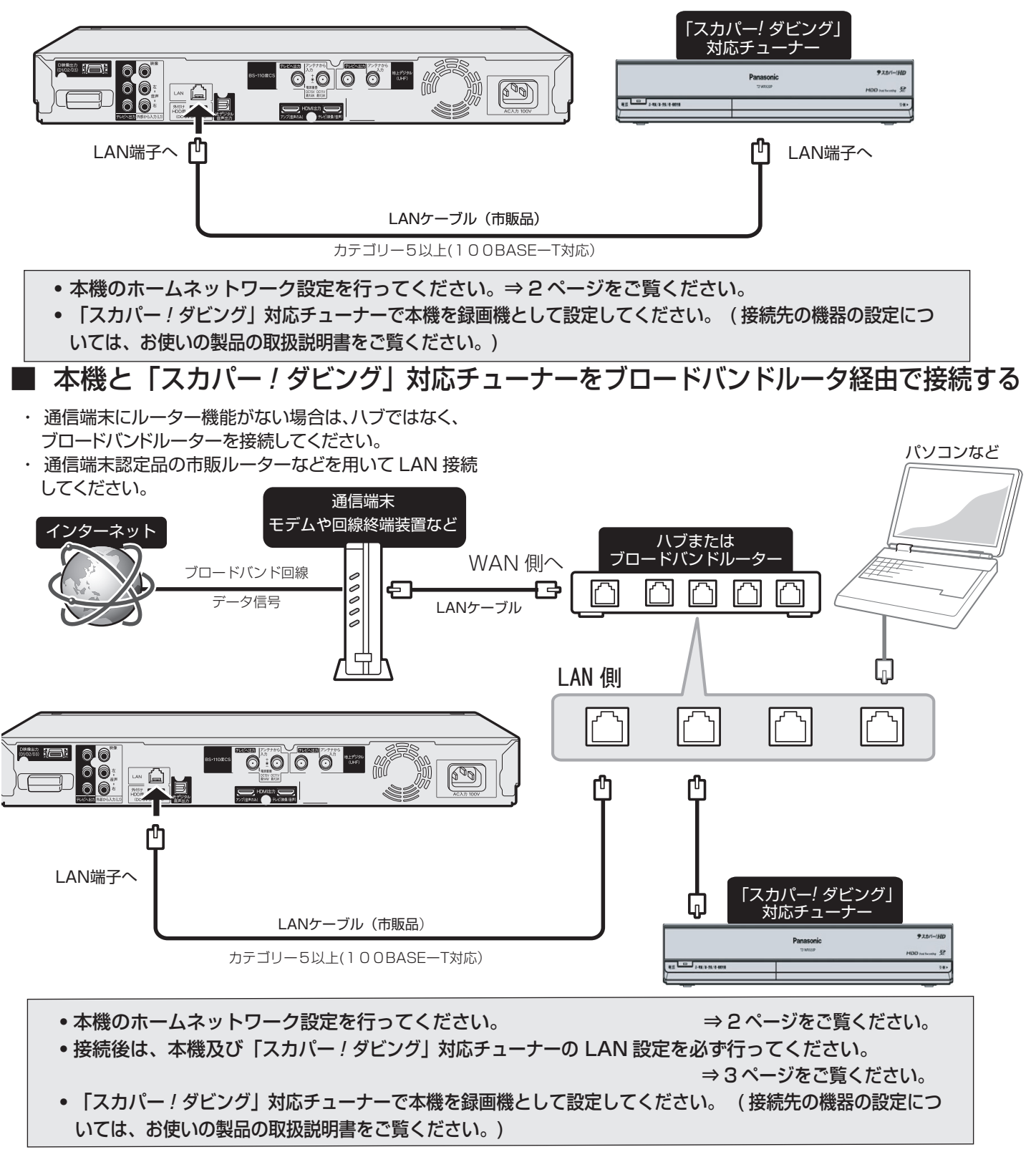

# 2-1. ホームネットワークを設定する

•本機を、「スカパー!ダビング」対応チューナーから録画機として使用するための設定を行います。

• 本機のリモコンで設定します。

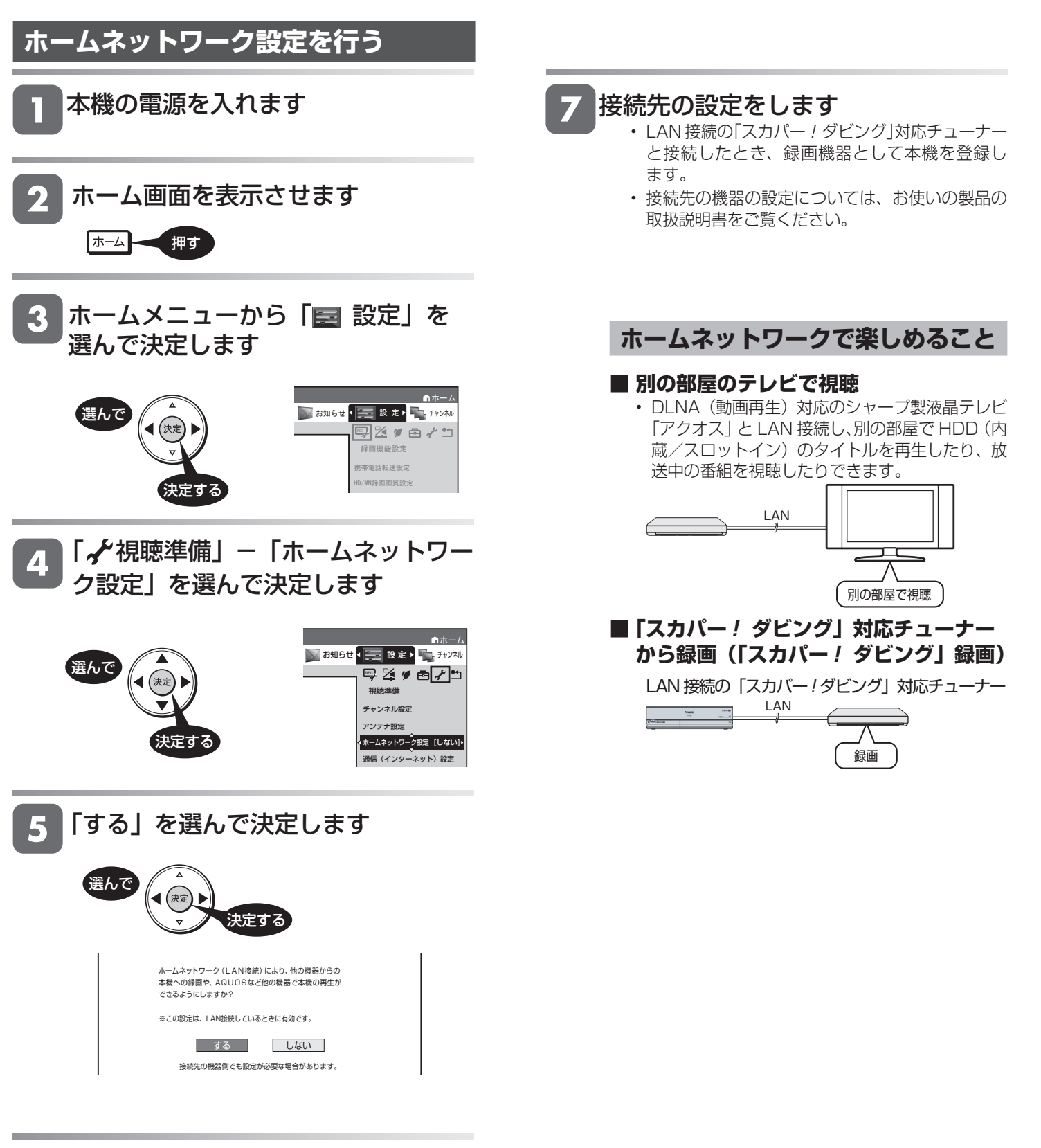

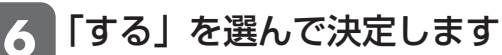

# 2-2. 本機の LAN 設定をする

- 本機を、LAN (Local Area Network)に接続するための設定を行います。
- 本機のリモコンで設定します。

## 有線 LAN 設定(簡単)を行う

「有線 LAN 設定(簡単)」で LAN 設定ができなかった場合は、「有線 LAN 設定」で設定を行ってください。

本機の電源を入れます

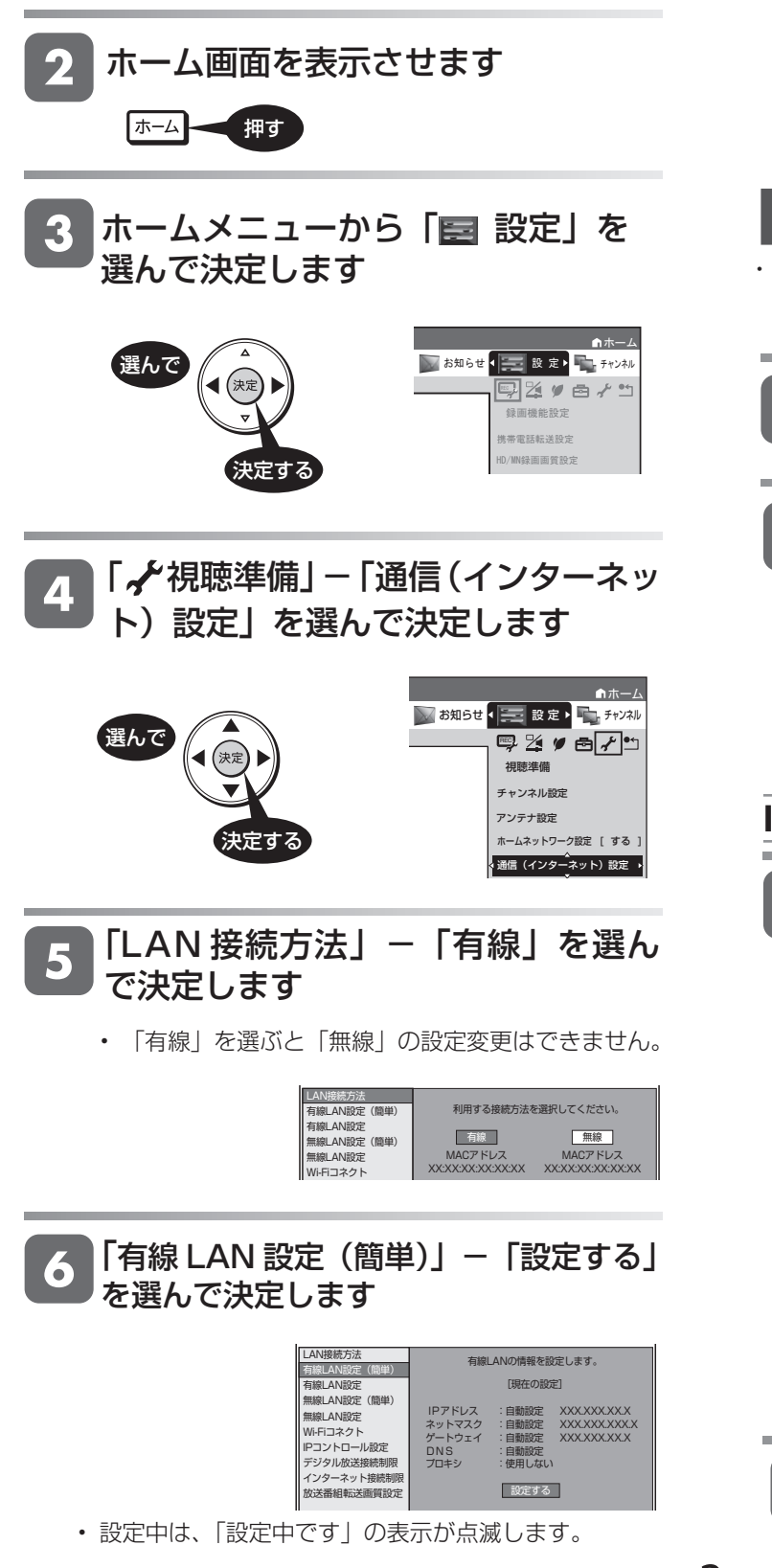

LAN に接続するためのテストをする

### 設定内容を確認し、「テスト実行」を 選んで決定します

 「完了」を選ぶと設定は保存されますが、テストは 行われません。

| _AN接続方法       |                             |
|---------------|-----------------------------|
| 有線LAN設定 ( 簡単) | 設定の内容を確認してください。             |
| 有線LAN設定       | IPアドレス : 自動設定 XXX.XXX.X.X   |
| 無線LAN設定(簡単)   | ネットマスク : 自動設定 XXX.XXX.XXX.X |
| 無線LAN設定       | ゲートウェイ : 自動設定 XX.XX.XXX.X   |
| Ni-Fiコネクト     | DNSアドレス : 自動設定              |
| Pコントロール設定     |                             |
| デジタル放送接続制限    |                             |
| インターネット接続制限   |                             |
| 放送番組転送画質設定    | テスト実行 完了                    |
|               |                             |

# 有線 LAN 設定を行う

 「有線 LAN 設定(簡単)」でLAN 設定ができなかった場合に「有線 LAN 設定」 をおこないます。

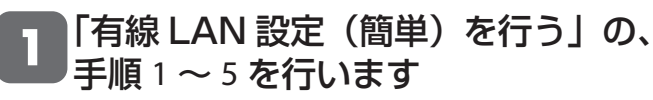

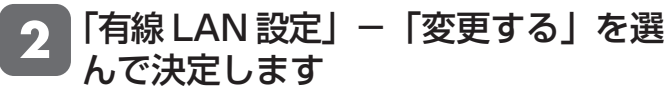

| LAN接続方法<br>有線IAN設定(簡単)                                                                                      | 有線                                        | ANの情報を設                                         | 定します。                                     |
|----------------------------------------------------------------------------------------------------|-------------------------------------------|-------------------------------------------------|-------------------------------------------|
| 有線LAN設定                                                                                                    |                                           | [現在の設)                                          | Ê                                         |
| <ul> <li>無線LAN設定(簡単)</li> <li>無線LAN設定</li> <li>Wi-Fiコネクト</li> <li>IPコントロール設定</li> <li>デジタル放送接続制限</li> </ul> | IPアドレス<br>ネットマスク<br>ゲートウェイ<br>DNS<br>プロキシ | : 自動設定<br>: 自動設定<br>: 自動設定<br>: 自動設定<br>: 使用しない | XXXXXXXXXX<br>XXXXXXXXXXX<br>XXXXXXXXXXXX |
| インターネット接続制限<br>放送番組転送画質設定                                                                                   | 変更する                                      |                                                 | 初期化する                                     |

## IP アドレスを設定する

**3**「する」または「しない」を選んで決 定します

| LAN接机方法<br>有線LAN設定(簡単)<br>有線LAN設定                                                                            | IPアドレスを自動で取得しますか?<br>する しない |
|----------------------------------------------------------------------------------------------------|-----------------------------|
| 無線LAN設定(簡単)<br>無線LAN設定(簡単)<br>(Piコネクト)<br>(Piコネクト)<br>(Piコントロール設定<br>デジタル放送接続制限<br>インターネット接続制限<br>放送番組転送面質設定 | IP7ドレス                      |

「する」

IP アドレスを自動で取得します。(モデムまたはルーターのDHCPサーバー機能を利用します。)

#### 「しない」

「IPアドレス」、「ネットマスク」、「ゲートウェイ」 を、ソフトウェアキーボードを使って入力しま す。(入力方法は、取扱説明書をご覧ください。) それぞれの欄の設定値は、ブロードバンドルー ターの仕様を確認してください。

⚠「次へ」で決定します

#### DNS の IP アドレスを設定する 「する」または「しない」を選んで決 定します LAN接続方法 有線LAN設定(簡単) DNSのIPアドレスを自動で 取得しますか? 無線LAN設定 (簡単) するしない 無線LAN設定 Wi-Fiコネクト WIFIコネシト IPコントロール設定 デジタル放送接続制限 インターネット接続制限 放送番組転送画質設定 ブライマリ セカンダリ 「する」 DNSのIPアドレスを自動で取得します。(モ デムまたはルーターの DHCP サーバー機能を 利用します。) 「しない」 • 「プライマリ」と「セカンダリ」の IP アドレス を、ソフトウェアキーボードを使って入力しま す。それぞれの欄の設定値は、ブロードバンド ルーターの仕様を確認してください。

6 「次へ」で決定します

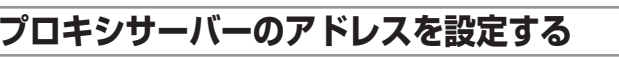

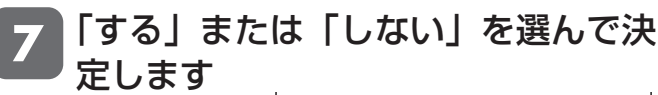

| LAN接続方法     |                 |
|-------------|-----------------|
| 有線LAN設定(簡単) | フロキシサーバを利用しますか? |
| 有線LAN設定     | するしない           |
| 無線LAN設定(簡単) |                 |
| 無線LAN設定     |                 |
| Wi-Fiコネクト   | アドレス            |
| IPコントロール設定  | # h             |
| デジタル放送接続制限  |                 |
| インターネット接続制限 |                 |
| 放送番組転送画質設定  | 次へ              |
|             |                 |

#### 「する」

 プロバイダから指定されているプロキシサー バーの「アドレス(IPアドレス)」と「ポート (番号)」を、ソフトウェアキーボードを使って 入力してください。

#### 「しない」

次の手順に進みます。

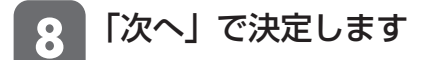

#### 詳細な設定をする

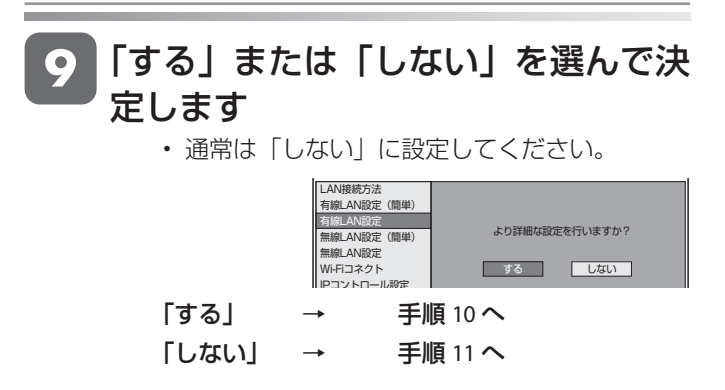

# LAN 接続スピードを設定する 10 「自動検出」を選んで決定します

• 通常は設定の必要がありません。通信がうまくい かないときなどに、設定を変更して確認します。

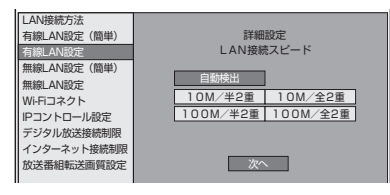

②「次へ」で決定します

## LAN に接続するためのテストをする

11 設定内容を確認し、「テスト実行」を 選んで決定します

- テスト実行は、IPアドレスを自動で取得する 設定のときのみです。IPアドレスを自動で取 得しない場合は、「テスト実行」は選べません。
- 「完了」を選ぶと設定は保存されますが、テストは行われません。

| LAN接続方法<br>有線LAN設定(簡単)    | 設定内容を確認してください。          |
|---------------------------|-------------------------|
| 有線LAN設定                   | IP7FLZ : XXXXXXXX       |
| 無線LAN設定(簡単)               | ネットマスク :XXX.XXX.XXX.X   |
| 無線LAN設定                   | ゲートウェイ :XX.XX.XXX.X     |
| Wi-Fiコネクト                 | DNSアドレス : XXX.XXX.XXX.X |
| IPコントロール設定                | XXX.XXX.XXX.X           |
| デジタル放送接続制限                |                         |
| インターネット接続制限<br>放送番組転送画質設定 | テスト実行 完了                |
|                           |                         |

# 3. 「スカパー!ダビング」対応チューナーからダビングする

 本機と「スカパー!ダビング」対応チューナーをLAN (Local Area Network)に接続し、本機のホームネットワーク 機能を利用することにより、「スカパー!ダビング」対応チューナーから内蔵 HDD にダビングすることができます。

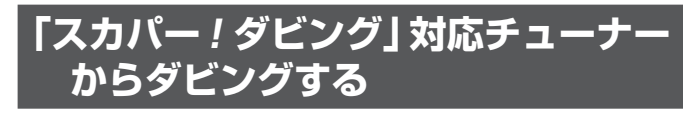

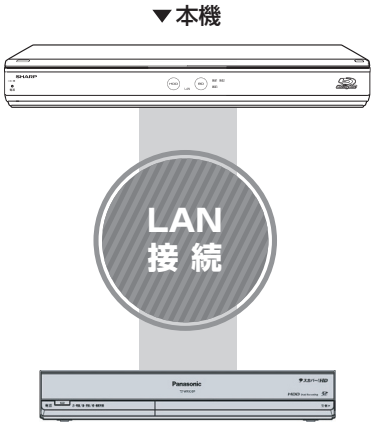

「スカパー!ダビング」対応チューナー

#### お知らせ

- 「スカパー!ダビング」とは、「スカパー!ダビング」対応チューナー で録画した番組を「スカパー!ダビング」対応録画機器へダビング (コピー / ムーブ)することです。
- 「スカパー!ダビング」対応チューナーと「スカパー!ダビング」対応 AQUOS ブルーレイを LAN に接続し、ホームネットワーク機能を利用することで、ハイビジョン番組をハイビジョン画質のままダビングできます。(※標準画質番組は標準画質でのダビングとなります。)

## 本機の電源を「入」にし、「スカパー! ダビング」対応チューナーで、ダビン グの操作を行います。

- 設定については、「スカパー!ダビング」対応チューナーの取扱説明書をご覧ください。
- ・ SHDD(スロットインハードディスク)、外付け HDD にはダビングできません。

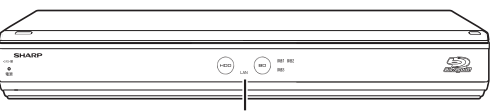

録画中は LAN ランプが赤色点灯

#### ご注意

- •本機の電源が切れているとダビングができません。
- 本機で録画操作を行ってもLAN接続の「スカパー!ダビング」は 実行できません。「スカパー!ダビング」対応チューナーで操作し てください。
- ・1 つの番組の連続ダビング可能時間は 12 時間です。12 時間を 超える番組は、12 時間単位でダビングをしてください。

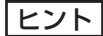